# IV. Orientações Gerais sobre o Novo Autorizador

- a. Para esclarecer dúvidas sobre o uso do novo sistema, entrar em contato com o setor de Suporte da Unimed Goiânia:
  - Telefone: (62) 3216 8055
  - E-mail: <a href="mailto:suporte@unimedgoiania.coop.br">suporte@unimedgoiania.coop.br</a>
- b. Para cadastro ou alteração de dados do Login/Acesso, entrar em contato com o setor DRC / DRP da Unimed Goiânia:
  - Telefone: (62) 3216 8306
  - E-mail: <u>cooperados@unimedgoiania.coop.br</u>
  - Telefone: (62) 3216 8324 DRP
- c. Para esclarecer dúvidas sobre regras do processo de Autorização, entrar em contato com a Central de Atendimento da Unimed Goiânia.
  - Telefone: (62) 3216 8400
- d. Para esclarecer dúvidas sobre regras do processo de apresentação de contas, entrar em contato com o Contas Assistenciais da Unimed Goiânia.
  - Finalização de Guia e Postagem de Arquivos TISS
    - Telefone: (62) 3216-8472 e 3216-8494
  - Faturamento de Guias Ambulatorial:
    - Telefone: (62) 3216-8416
  - Faturamento de Guias Internações:
    - Telefone: (62) 3216-84O3
  - Suporte sobre tabela de MAT/MED (SENEC):
    - Telefone: (62) 3216-8412

# a. Caso não tenha sucesso ao acessar o sistema de Autorização siga os passos abaixo para diagnosticar a origem do problema:

Consegue acessar internet?

Sim: Veja o próximo passo.

Não: É preciso obter acesso à internet para utilização do sistema. Entrar em contato com a empresa que lhe fornece o serviço de internet.

Consegue acessar algum site conhecido, como por exemplo: <u>www.globo.com</u>, <u>www.terra.com.br</u>, <u>www.uol.com.br</u> ?

Sim: Passe para o próximo passo.

**Não:** É preciso obter acesso à internet para utilização do sistema. Entrar em contato com a empresa que lhe fornece o serviço de internet.

Consegue acessar o endereço <u>autorizador.unimedgoiania.coop.br/</u>?

Sim: Passe para o próximo passo.

**Não:** Entrar em **contato com Suporte** pelo e-mail <u>suporte@unimedgoiania.coop.br</u> ou pelo número 3216-8055.

 Consegue acessar o sistema Autorizador da Unimed Goiânia com seu USUÁRIO e SENHA?

**Não:** Entrar em **contato com Suporte** pelo e-mail <u>suporte@unimedgoiania.coop.br</u> ou pelo número (62) 3216-8055.

b. Ao utilizar o LEITOR de cartão magnético siga as seguintes orientações:

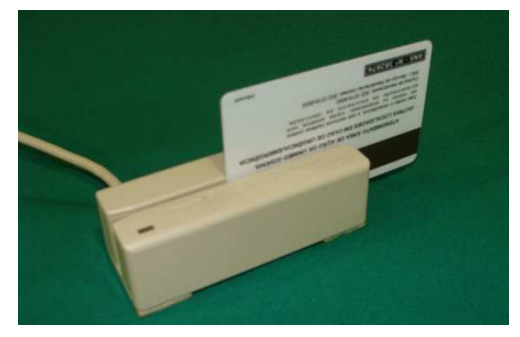

- Segure firme o Leitor com uma das mãos.
- Passe devagar o Cartão Magnético.
- Espere e aguarde o sistema passar para a próxima tela.
- Quando ocorrer falha na leitura do cartão, o sistema apresenta a mensagem "Erro! Passe o cartão novamente.", na tela – Passe o Cartão:

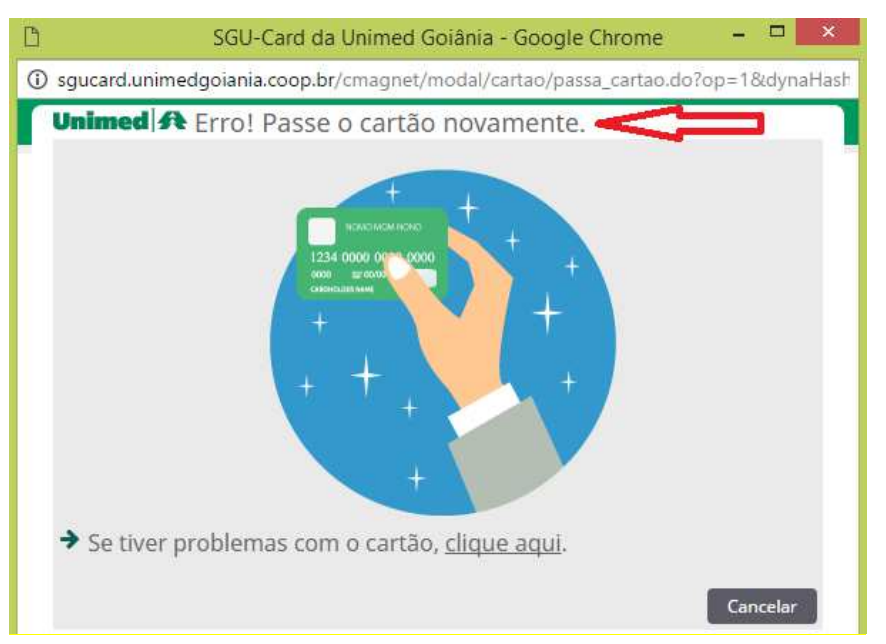

Figura – Tela Passe o Cartão no Leitor

- o Tente novamente. Passe o cartão novamente no Leitor de Cartão.
- Persistindo o erro, a solicitação deverá ser feita através da Central de Teleatendimento e o beneficiário deverá ser orientado a solicitar um novo cartão magnético na Unimed Goiânia.

# e. Login (Usuário) para acesso ao sistema pelo Cooperado

- O Login do Cooperado será o seu próprio Número no Conselho, CRM. A Senha inicial será informada posteriormente pela Unimed Goiânia, e uma nova Senha deve ser definida pelo Cooperado no seu primeiro acesso ao Sistema Autorizador.
- Ao cadastrar o Login é informado um endereço de E-MAIL para que o Sistema utilize quando a opção "Esqueceu a Senha" for utilizada. Inicialmente foi informado o e-mail existente no cadastro do Cooperado / Prestador na Unimed Goiânia, porém o Usuário do sistema poderá altera-lo quando estiver logado.
- Os processos liberados para uso do Cooperado são:
  - o Solicitação da Consulta;
  - o Solicitação de SP/SADT e Internação inicial a partir do registro da Consulta;
  - Solicitação de Anexos de OPME, Quimioterapia e Radioterapia quando houverem;
  - o Captura e Execução de SADT (beneficiário não internado e internado);
  - Solicitação de SP/SADT e Internação inicial (avulsa) (beneficiário não internado);
  - o Relatórios/Estatísticas.

# f. Login (Usuário) para acesso ao sistema pela Secretária do Cooperado

- O Login da Secretária do Cooperado será o número de CPF da respectiva secretária. A Senha inicial será informada posteriormente pela Unimed Goiânia, e uma nova Senha deve ser definida pela Secretária do Cooperado no seu primeiro acesso ao Sistema Autorizador.
- Ao cadastrar o Login é informado um endereço de E-MAIL para que o Sistema utilize quando a opção *"Esqueceu a Senha"* for utilizada, porém, o Sistema permite que o Usuário logado altere para outro endereço.
- Os processos liberados para uso da Secretária do Cooperado são:
  - o Solicitação da Consulta;
  - o Captura e Execução de SADT (beneficiário não internado e internado);
  - o Relatórios/Estatísticas.

#### g. Login (Usuário) para acesso ao sistema pelo Faturista do Cooperado

- O Login do Faturista do Cooperado possui o texto fixo "FAT" + Número no Conselho, CRM do respectivo Cooperado. A Senha inicial será informada posteriormente pela Unimed Goiânia, e uma nova Senha deve ser definida pelo Faturista do Cooperado no seu primeiro acesso ao Sistema Autorizador.
- Ao cadastrar o Login é informado o endereço de E-MAIL para que o Sistema utilize quando a opção "Esqueceu a Senha" for utilizada. Sempre é informado o e-mail existente no cadastro do Cooperado / Prestador na Unimed Goiânia, porém, o Sistema permite que o Usuário logado altere para outro endereço.
- Os processos liberados para uso do Faturista do Cooperado são:
  - o Visualização das Consultas Finalizadas;
  - o Finalização de Exames (em aberto e finalizados);
  - o Relatórios/Estatísticas;
- Não terá acesso para SOLICITAR nenhuma nova Guia, apenas poderá visualizar e finalizar Guias já Capturadas para o Local de Atendimento.
- Obs.: O faturamento através deste novo Autorizador será implantado posteriormente.

#### h. Impressão de documentos na SOLICITAÇÃO

Na solicitação de EXAMES (SP/SADT) e da INTERNAÇÃO, realizar a impressão do LEMBRETE DE SOLICITAÇÃO. O LEMBRETE deve ser impresso e entregue ao Paciente (beneficiário) a fim de saber quais os procedimentos foram solicitados para realização, conforme determinação da ANS.

| UNIMED GC<br>PRACA GILS<br>CEP: PRACA<br>Telefone: (62 | IANIA COOP<br>SON ALVES<br>A GILSON AL<br>2)32168000 | P DE TRABALHO<br>DE SOUZA, 650<br>LVES DE SOUZA | D MEDICO<br>4, 650, Goiânia                | Unimed 🗚                                                                                                    |                 |               |
|--------------------------------------------------------|------------------------------------------------------|-------------------------------------------------|--------------------------------------------|----------------------------------------------------------------------------------------------------|-----------------|---------------|
|                                                        |                                                      |                                                 |                                            |                                                                                                    |                 |               |
| Beneficiário:<br>Contratado S<br>Solicitação:          | 0064.3903.00<br>blicitante (cód<br>17/11/2016        | 00452.00-7 - PAUL/<br>ligo e nome): 6128        | LEIVI<br>A REGINA DE AR<br>3 - BRENO ALVAI | AUJO ANDRADE<br>RES DE FARIA PEREIRA                                                                                   | Págir           | na 1 de 1     |
| N° da Guia                                             | Senha                                                | Validade Senha                                  | Situação Guia                              | Procedimentos ou itens solicitados                                                                                     | Qtde            | Situação Item |
| 1534                                                   |                                                      |                                                 | Em estudo                                  | 10106146 - ATENDIMENTO AMBULATORIAL EM PUERICULTURA<br>Documentos para auditoria: Este item não possui documentos para | 1<br>auditoria. | Em estudo     |
| Instruções pa                                          | ira o contrata                                       | do executante:                                  |                                            |                                                                                                    |                 |               |

# i. Impressão de documentos na EXECUÇÃO – Guia TISS

i. Na solicitação da CONSULTA EM CONSULTÓRIO (ELETIVA) a impressão é desnecessária, porém, o Sistema possibilita a impressão da Guia de CONSULTA no padrão TISS em Consultas Finalizadas, desde que Autorizada, ficando a impressão a critério do Cooperado.

**Obs.:** em **Consultas Finalizadas** é possível visualizar as solicitações de Consultas por período de atendimento, Nome do Beneficiário, e a Situação da solicitação, na coluna Opções:

- $\checkmark$  se Autorizada –> ícone  $\boxtimes$  para Solicitação estará ativo.
- ✓ se Em Estudo -> ícone 🐣
- $\checkmark$  se Negada  $\rightarrow$  icone  $\times$
- ii. Quando houver necessidade de enviar o documento físico à Unimed Goiânia: fazer a impressão da Guia SP/SADT TISS, colher a assinatura do paciente ou de seu responsável, e apresenta-la junto ao Anexo de Outras Despesas (se houver), conforme regras vigentes.
- iii. Quando não houver necessidade de enviar o documento à Unimed Goiânia: a impressão também é necessária porque contém informações registradas pelo médico clínico, necessárias para realização do exame. Essas informações podem estar no campo de "Indicação Clínica" ou no campo de "Observação/Justificativa".
- iv. Ressaltamos que as informações contidas nos campos "Indicação Clínica" e "Observação/Justificativa" devem ser conhecidas pelo Profissional que irá realizar ou emitirá o laudo do exame, para que saiba o que deve ser investigado.
- v. Quando for Internação a Guia de Resumo de Internação não precisa ser impressa pelo sistema Autorizador, pois a cobrança será enviada através do sistema próprio do prestador ou DGU-PRESTADOR, postando o arquivo de cobrança XML no sistema WSD/TISS. Porém, é necessário realizar a impressão do Parecer de Autorização para toda solicitação realizada a partir da Internação.

## j. Regras para apresentação de contas

As regras para apresentação de contas dos procedimentos liberados e executados no novo sistema Autorizador, serão publicadas no PORTAL da Unimed Goiânia.